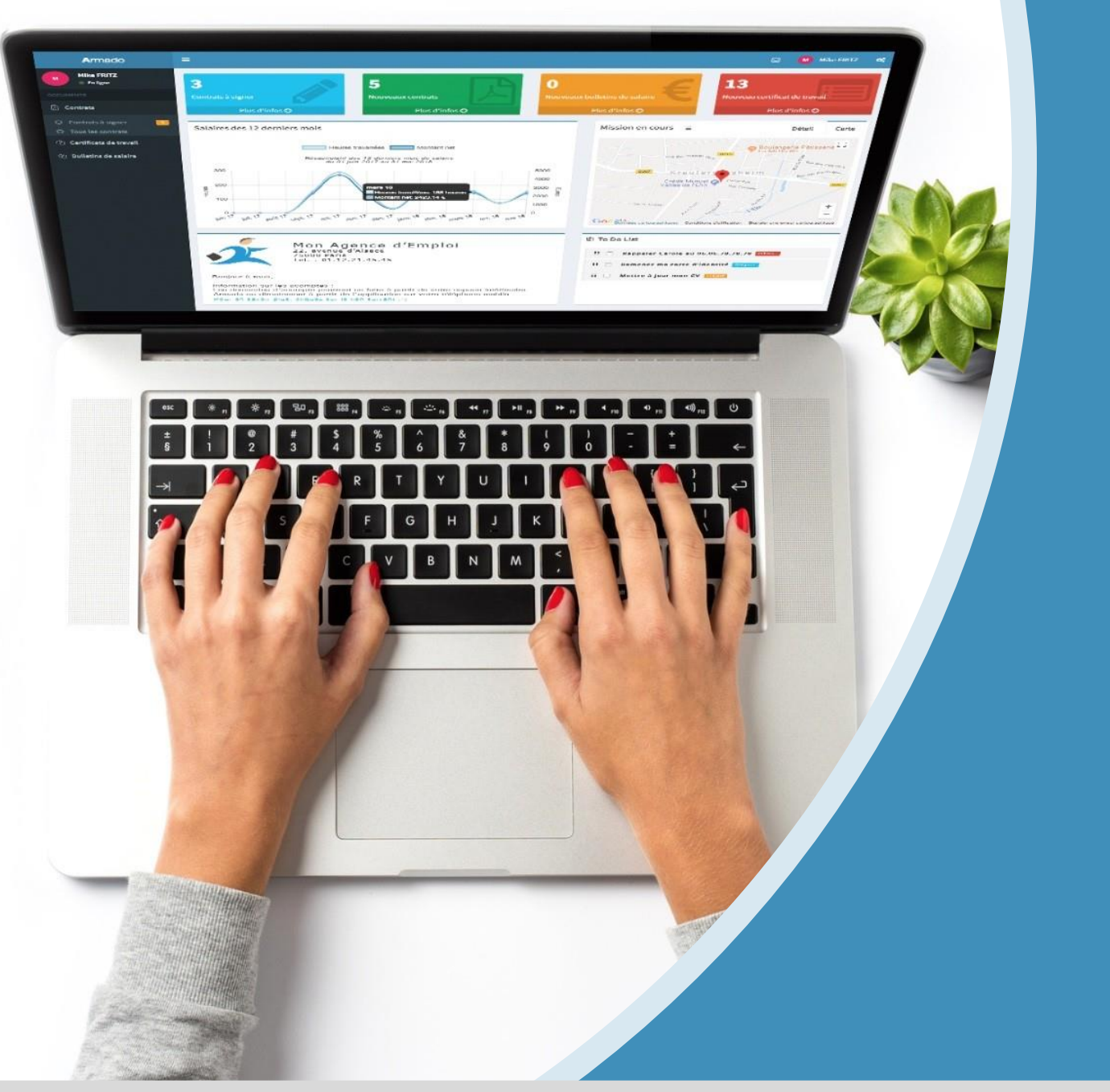

## Guide utilisateur intérimaire

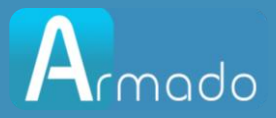

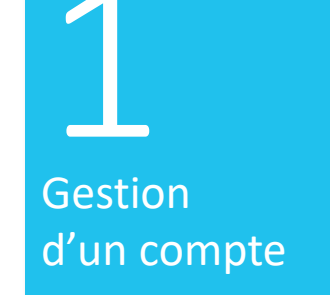

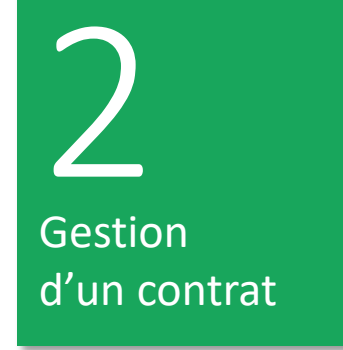

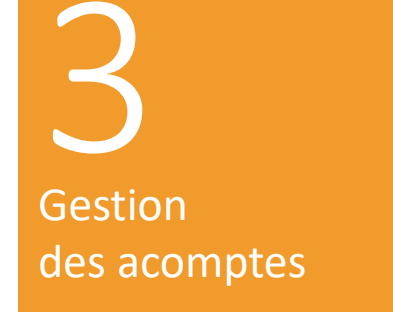

4 Application mobile

# SOMMAIRE

#### WWW.ARMADO.FR

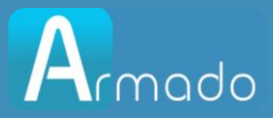

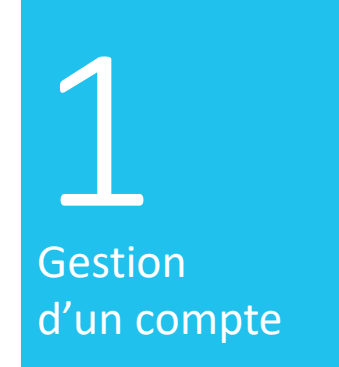

# Gérer son compte

#### WWW.ARMADO.FR

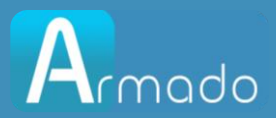

### Comment l'utilisateur créé son compte Armado?

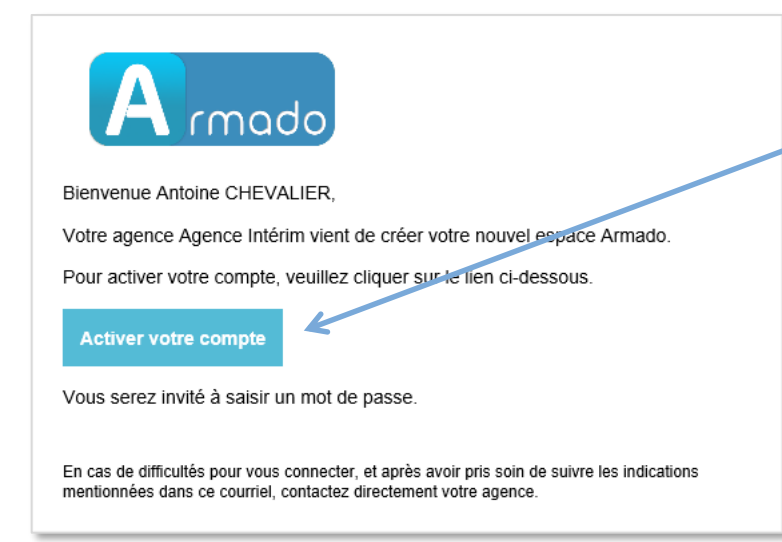

Vous devrez spécifier un mot de passe (Le mot de passe doit faire entre 6 et 60 caractères, contenir au moins une majuscule, une minuscule et un chiffre).

Par défaut, votre login sera votre adresse e-mail <u>Si vous avez déjà un compte Armado, vous</u> <u>recevrez un e-mail informatif vous signalant que</u> <u>votre compte a été mis à jour avec votre agence.</u>

Vous recevrez un e-mail de la part de votre agence dans lequel se trouvera un lien pour créer votre espace utilisateur.

|                | rmado                                            |
|----------------|--------------------------------------------------|
| Active         | votre compte                                     |
| nformations pe | ersonnelles                                      |
| Nom *          |                                                  |
| CHEVALIER      |                                                  |
| Prénom *       |                                                  |
| Antoine        |                                                  |
| Indicatif      |                                                  |
| FR +33 🗸       | Numéro de téléphone                              |
| Mot de passe   | *                                                |
| Confirmer le   | mot de passe *                                   |
| Accepter les   | CGU, la politique de signature & la convention d |
|                |                                                  |

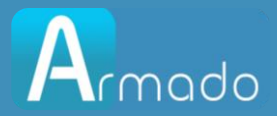

### Comment se connecter à Armado ?

| Armado                             |  |
|------------------------------------|--|
| Se Connecter                       |  |
| Entrez votre email et mot de passe |  |
| Email                              |  |
| Mot de passe                       |  |
| Se connecter                       |  |
| Mot de passe oublié                |  |

Se rendre sur le portail https://www.myarmado.fr/

Renseigner l'e-mail du compte et saisir le mot de passe.

Puis cliquer sur Se connecter.

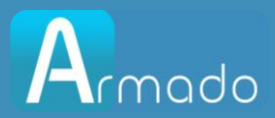

### Récupération du mot de passe en cas d'oubli

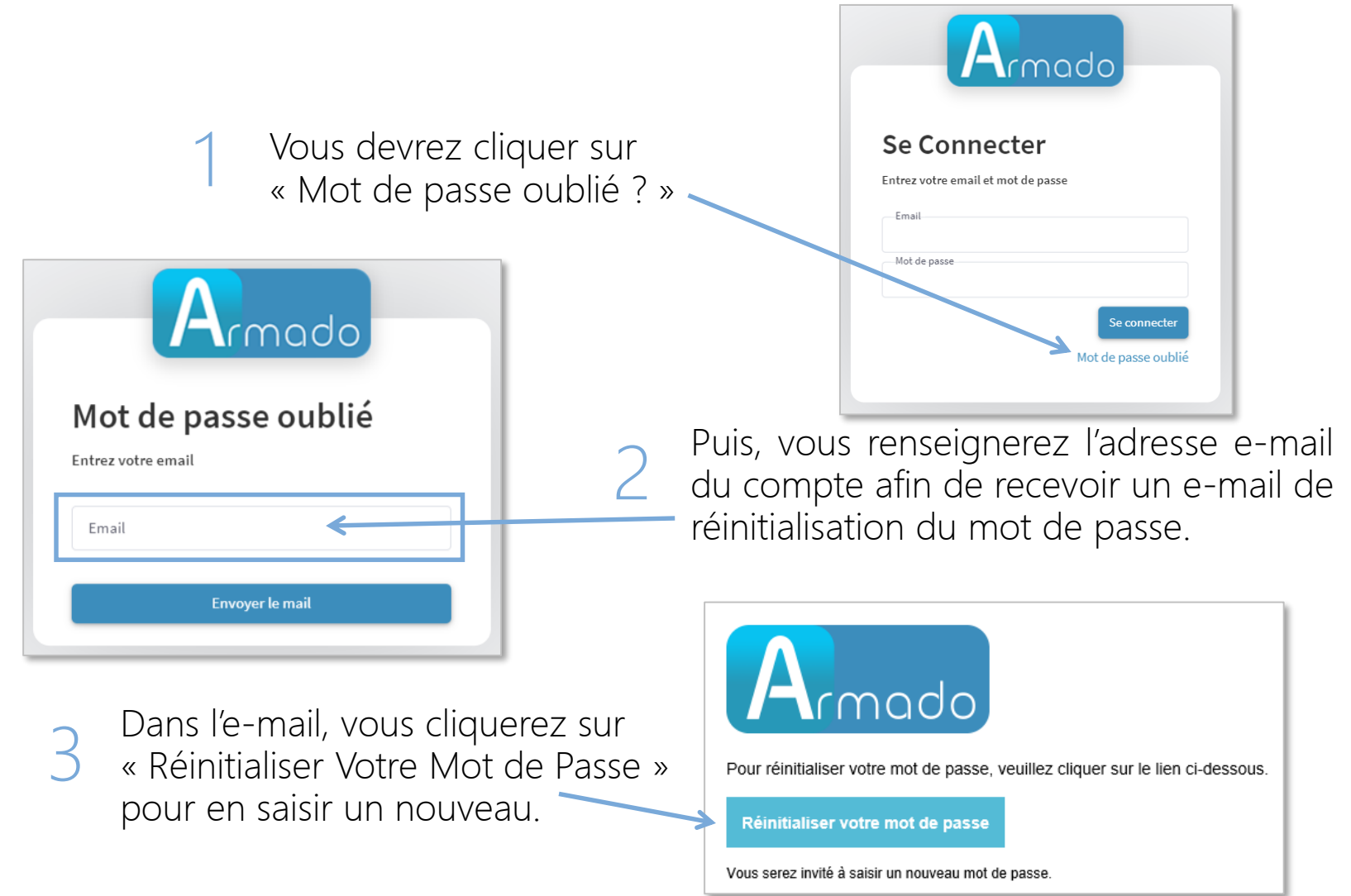

#### WWW.ARMADO.FR

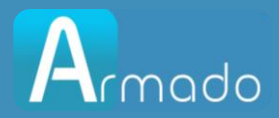

#### Mise à jour de votre profil Armado

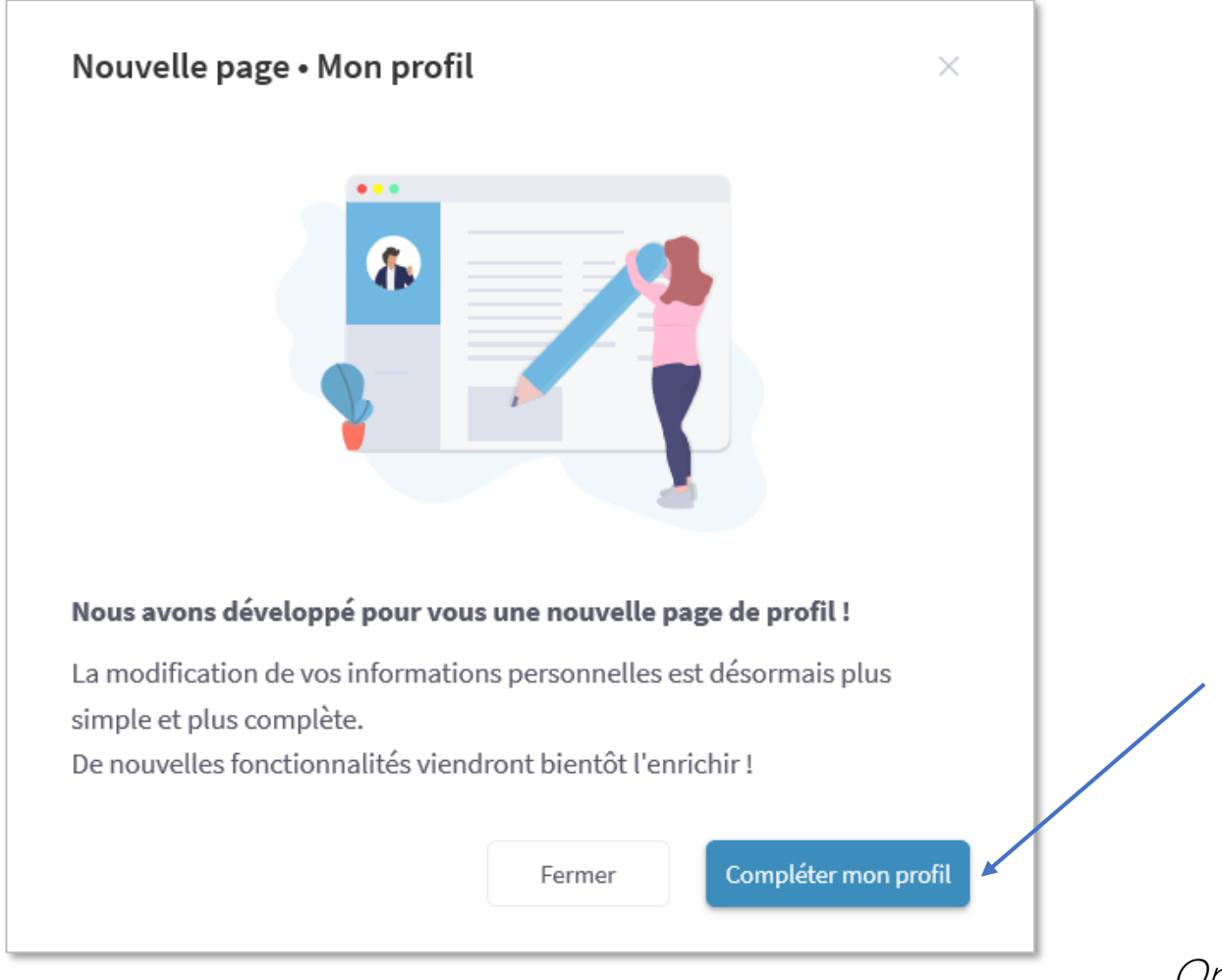

Vous avez la possibilité de mettre à jour vos informations personnelles sur votre profil Armado.

Les agences récupèreront plus facilement les changements de vos coordonnées.

Cliquez sur "Compléter mon profil" pour renseigner vos éléments personnels.

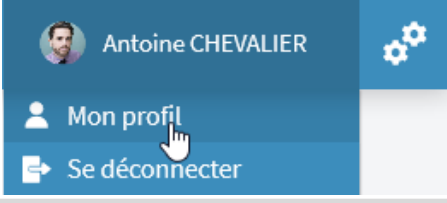

Option accessible depuis Mon Profil :

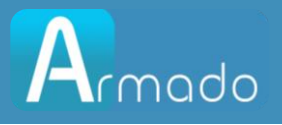

## Mise à jour de votre profil Armado (suite)

|                                                                                                    | Mon profil                                                                                                    |          |
|----------------------------------------------------------------------------------------------------|----------------------------------------------------------------------------------------------------|----------|
| Vous pouvez modifier votre photo de profil                                                                                                    | Antoine CHEVALIER                                                                                                    |          |
| en cliquant sur l'appareil photo.                                                                                                    | MODIFIER MES INFORMATIONS MES AGENCES                                                                                                    |          |
| Vous pouvez compléter vos informations ou les<br>modifier si besoin.<br><i>Votre agence pourra très bientôt les récupérer pour mettre à<br/>jour vos informations dans votre dossier.</i> | Civilité   Ville   Nom     Email   Diabla@bla.fr   CHEVALIER     Adresse   91 rue des champs   Complément d'adresse     Code Postal   Ville   Pays     68000   Colmar   France     Indicatif   FR+33   Numéro de téléphone mobile | ×<br>ìxe |
|                                                                                                    | Date de naissance Ville de naissance   01/10/1980 COLMAR                                                                                                    | ent      |
| Il vous suffira de cliquer sur le bouton                                                                                                    | Pays de naissance 🗸 Nationalité                                                                                                    |          |
| "Enregistrer ces informations" pour valider votre saisie.                                                                                                    | Enregistrer ces informations                                                                                                    |          |

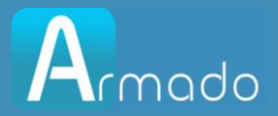

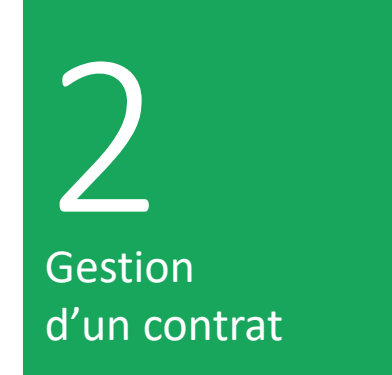

## Gestion contrats

WWW.ARMADO.FR

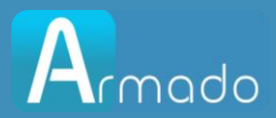

## Comment imprimer et visualiser un contrat ?

Vous pourrez imprimer et télécharger les documents grâce aux boutons destinés aux traitements en multi sélection ou aux boutons accessibles sur chaque ligne.

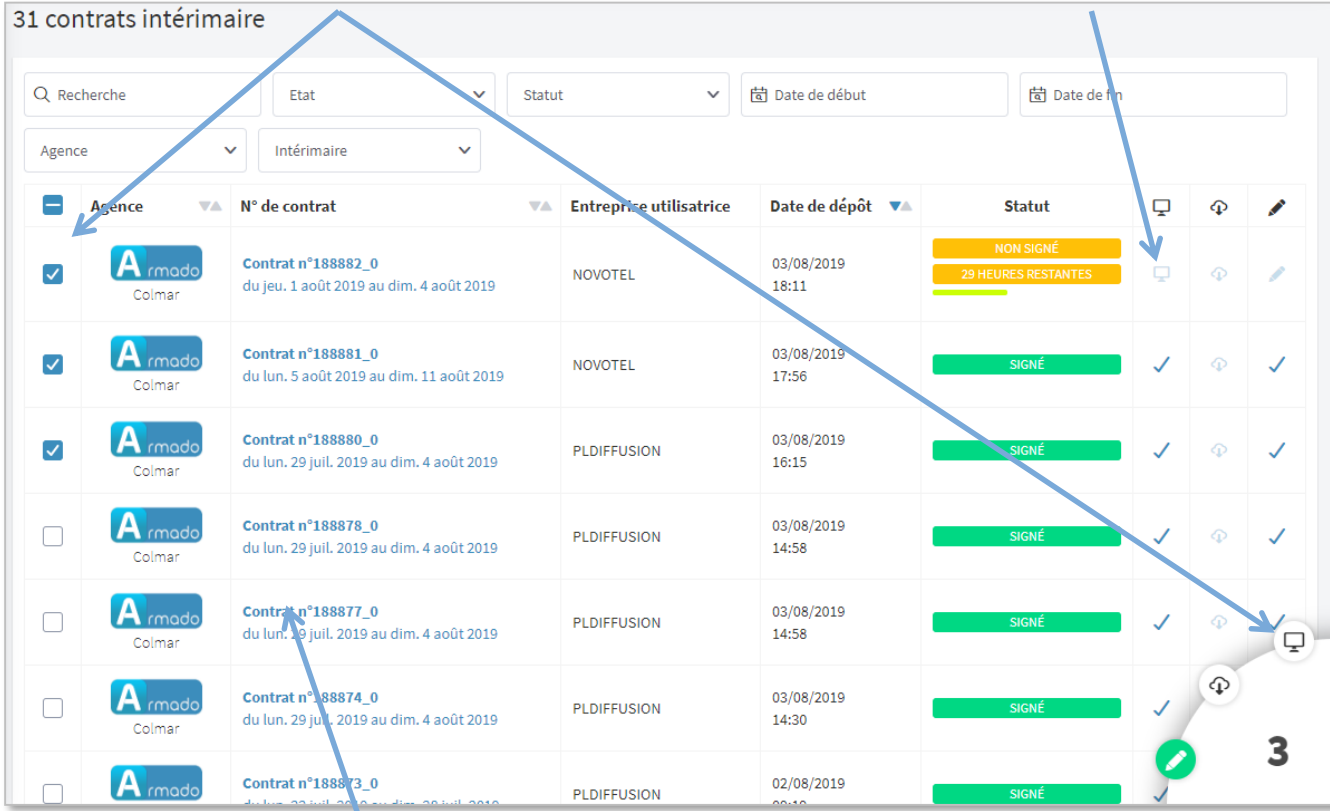

En cliquant sur le lien bleu dans la colonne « N° de contrat », vous aurez accès aux détails relatifs au contrat.

#### WWW.ARMADO.FR

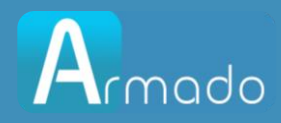

#### Comment annoter ou poser une question sur un contrat ?

Le détail d'un contrat se compose des éléments du contrat et d'un statut (En attente de signature / Signé).

La barre de statut indique également la date avant laquelle le contrat doit être signé.

Dans le détail d'un contrat ou d'un autre type de document, vous aurez la possibilité d'annoter ou de poser une question à votre agence. La notification des messages es sera visible

sur la page principale.

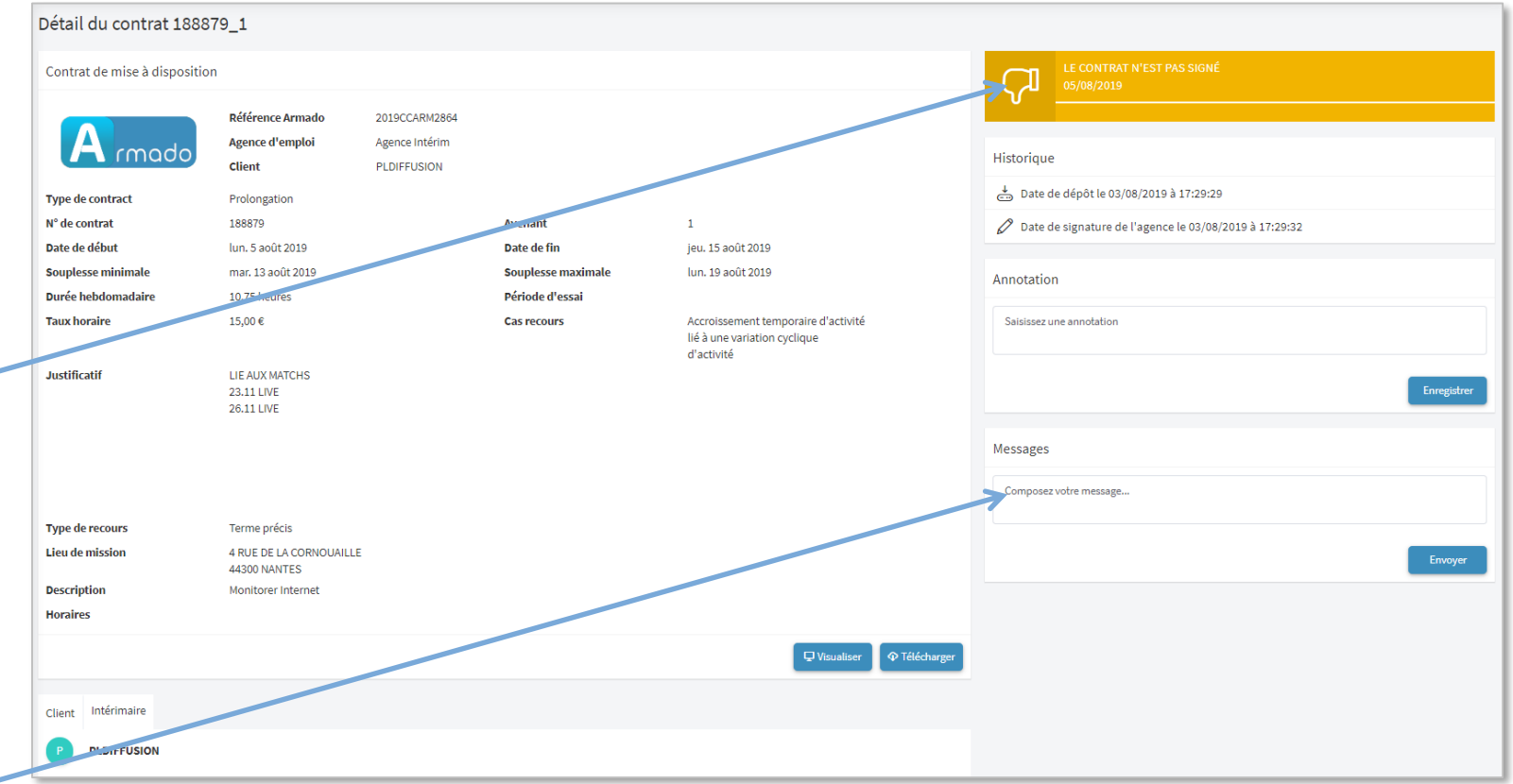

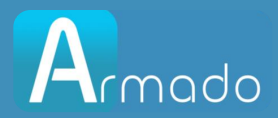

### Comment signer un contrat ?

Vous pourrez signer vos contrats grâce aux boutons destinés aux traitements en multi-sélection ou grâce aux boutons accessibles sur chaque ligne (clic sur le stylo).

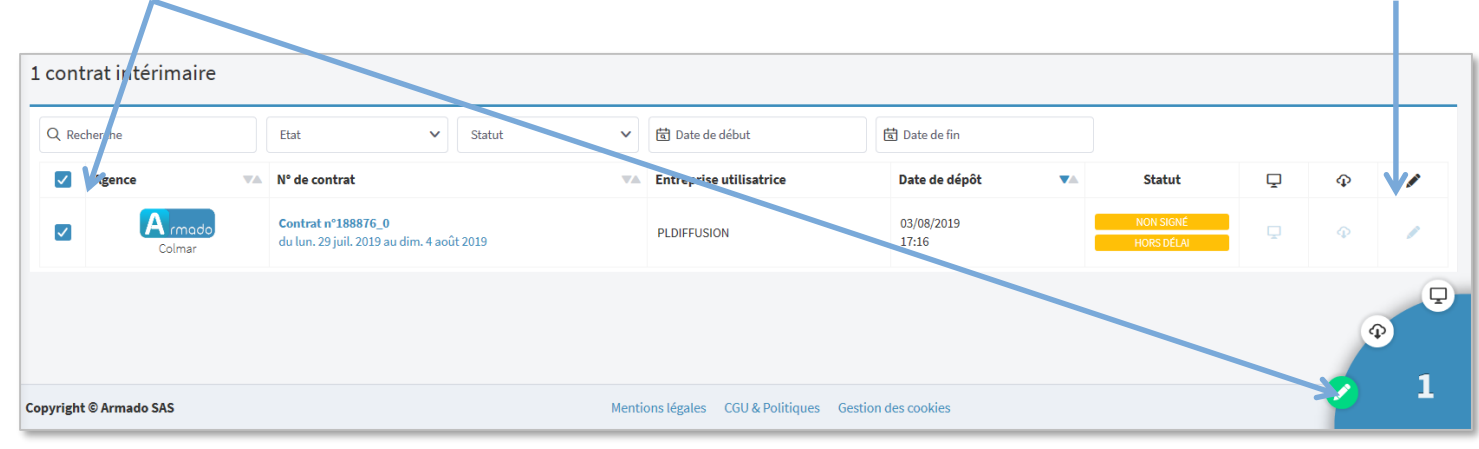

Un numéro de portable est demandé à la 1<sup>ère</sup> signature afin de vous assurer une sécurité complète.

Un code sera envoyé par SMS immédiatement afin de pouvoir valider la signature.

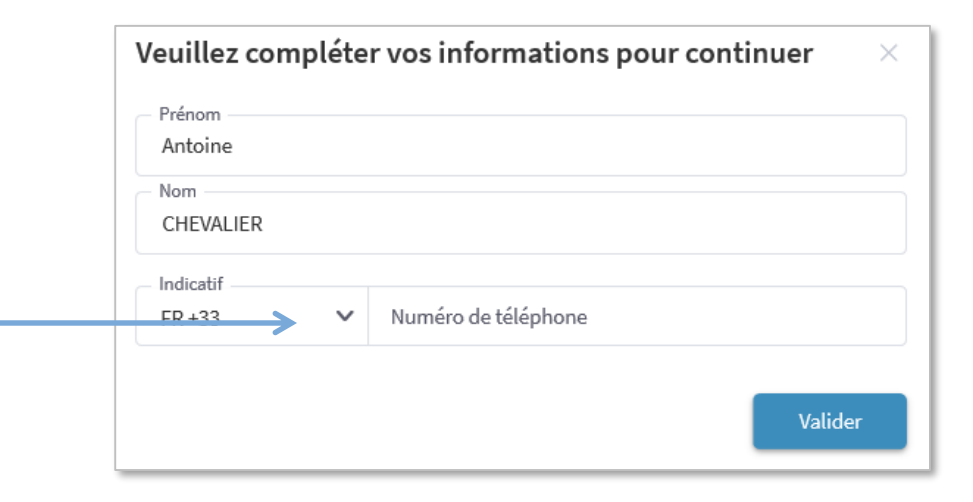

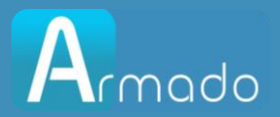

#### Comment signer un contrat ? (suite)

Armado ouvre une page afin de valider la signature via notre tiers signataire

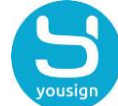

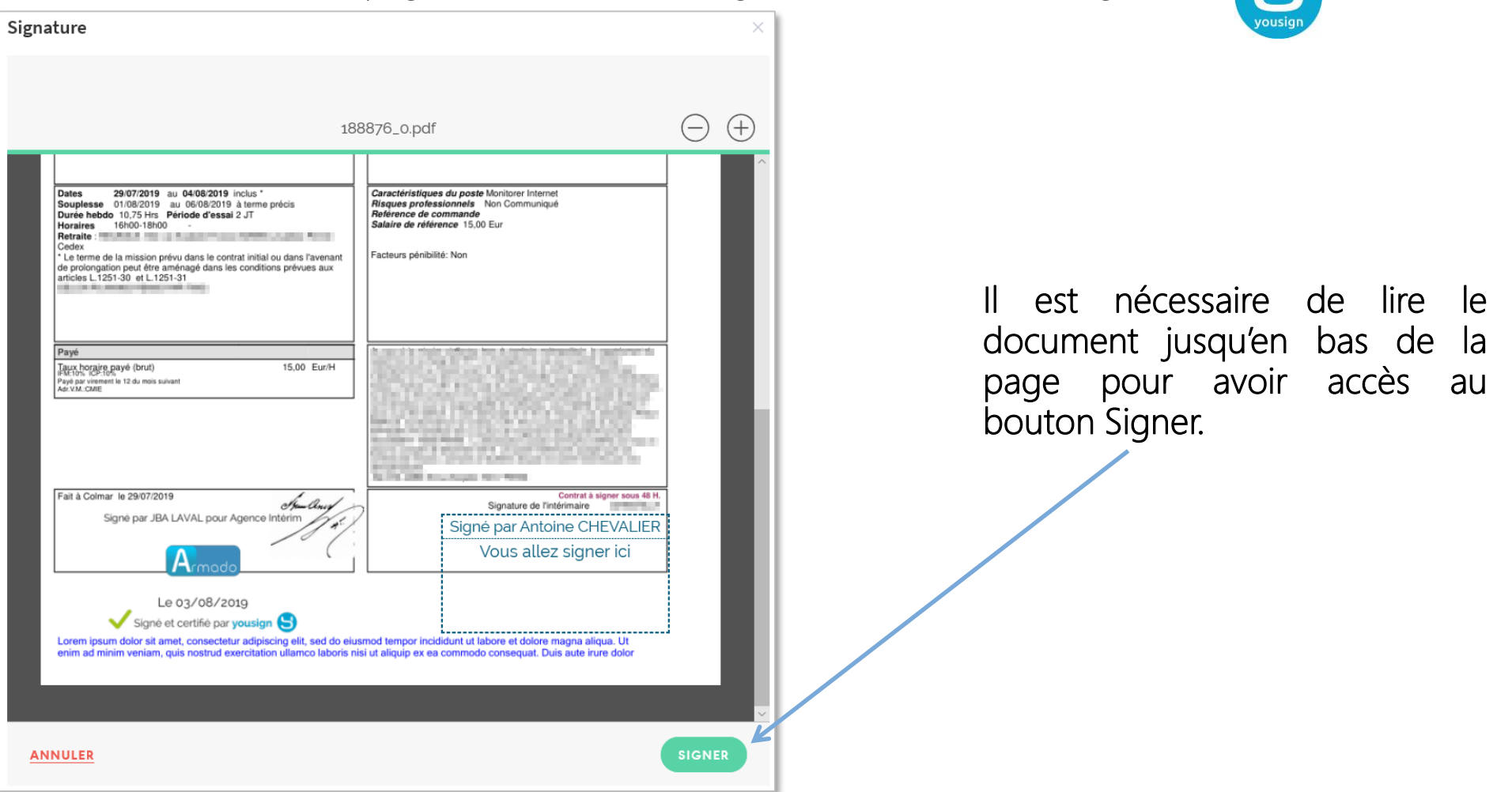

#### WWW.ARMADO.FR

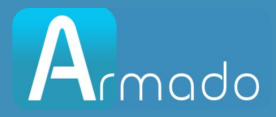

### Comment signer un contrat ? (suite)

Vous finaliserez la signature dans la dernière étape en renseignant le code reçu par sms et en cliquant sur le bouton Signer.

| Signature                                                                                                    | × |                               |
|----------------------------------------------------------------------------------------------------|---|-------------------------------|
| Un SMS a été envoyé au <u>*3361</u><br>Entrez le code reçu pour valider légalement votre signature.<br>123456<br>Vous n'avez pas reçu le code ? <u>Cliquez ici</u> |   |                               |
| Texte                                                                                                    |   | La massaga da sussàs apparaît |
| Antoine CHEVALIER                                                                                                    |   | Signature Signature réussie   |
| Signature électronique légale réalisée par Yousign 🕒                                                                                                    |   |                               |

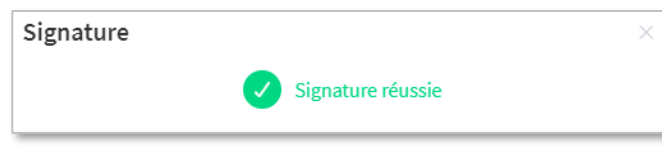

Puis la pop-up apparait quand la signature est apposée sur le contrat.

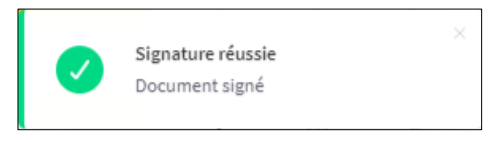

#### WWW.ARMADO.FR

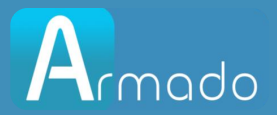

## 3 Gestion des acomptes

## Gestion des acomptes

WWW.ARMADO.FR

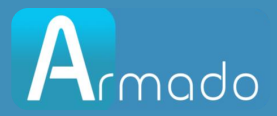

## Comment faire une demande d'acompte ?

Vous pouvez déposer une demande d'acompte à votre agence directement sur votre espace Armado.

|                       |                                                                     |   | Demande d'acompte                                                                                                 | ×  |
|-----------------------|---------------------------------------------------------------------|---|----------------------------------------------------------------------------------------------------|----|
| Vous sélectionnez vo  | tre agence d'intérim.                                               | > | Sélectionnez une agence<br>Agence Intérim (Colmar)                                                                | ~  |
|                       |                                                                     |   | Votre demande d'acompte sera prise en compte sous réserve de réalisation des heures<br>d'acceptation de l'agence. | et |
| Vous saisirez :       |                                                                     |   | Message de votre agence<br>Une demande par semaine avant JEUDI 12h.                                               |    |
| - Le montant sans les | s centimes                                                          | > | Montant (sans les centimes)                                                                                       |    |
| - Le mode de paieme   | ent                                                                 | > | Mode de paiement                                                                                                  | ~  |
| - La période de paier | ment souhaitée                                                      | > | Pour le                                                                                                    | ~  |
| - Un commentaire si   | besoin                                                              | > | Commentaire                                                                                                    |    |
|                       | Vous validerez votre demande en<br>cliquant sur le bouton Envoyer — |   |                                                                                                    |    |
|                       |                                                                     |   | Envoye                                                                                                    | er |

Vous pourrez suivre la progression de votre demande par son statut, votre agence peut accepter ou refuser votre acompte.

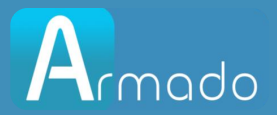

## 4 Application mobile

## Application mobile

#### WWW.ARMADO.FR

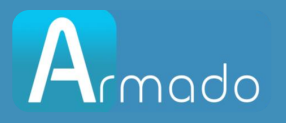

## Application mobile : Tout Armado dans votre poche !

Vous pourrez avoir votre itinéraire jusqu'au lieu de votre mission.

| III Or | ange F 奈 16:13                                     | 98 %                                                                                                    |
|--------|----------------------------------------------------|----------------------------------------------------------------------------------------------------|
| <      | Mission nº 188881_0                                | •••                                                                                                    |
| Hentis | na koaks                                           | aus de Nar                                                                                                    |
| Lie    | u de mission                                       | - Marine - Marine - Marine - Marine - Marine - Marine - Marine - Marine - Marine - Marine - Marine - Marine - M<br>Marine - Marine - |
| •      | NOVOTEL<br>4 RUE DE LA CORNOUAILLE<br>44300 NANTES | >                                                                                                    |
| Inf    | ormations pratiques                                |                                                                                                    |
| 81     | MR ALAIN GHISLAIN                                  |                                                                                                    |
| Vot    | tre agence d'emploi                                |                                                                                                    |
| •      | Agence Intérim<br>91 route de Bâle                 | A                                                                                                    |
| Accu   | Jeil Missions Documents Acomptes                   | ۲ل<br>Messages                                                                                                    |

Vous pourrez faire vos demandes d'acompte.

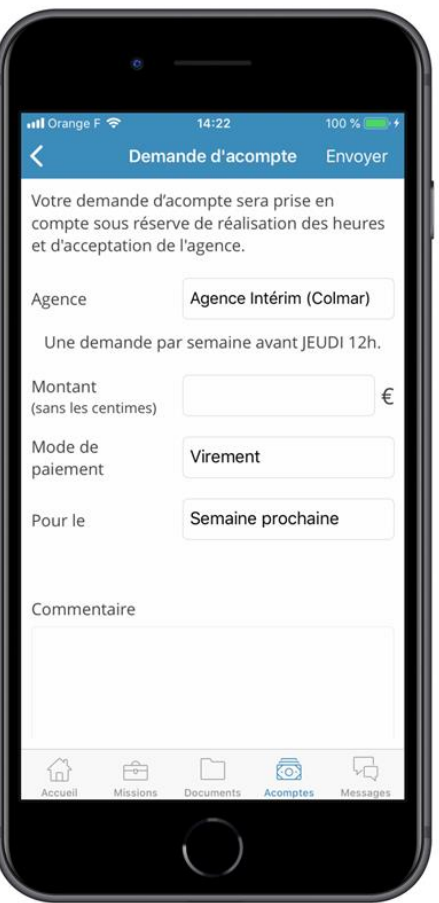

Vous pourrez signer vos contrats facilement.

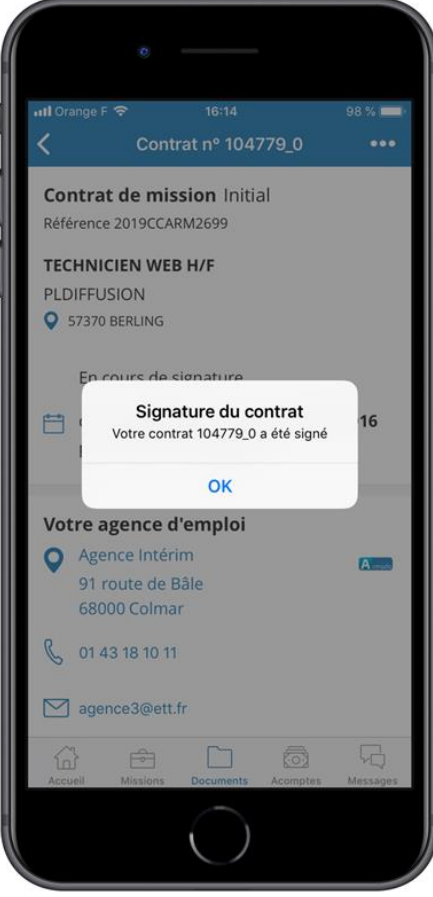

Recherchez "Armado" sur l'App Store (iOS) ou sur Google Play (Android) pour la télécharger.

#### WWW.ARMADO.FR

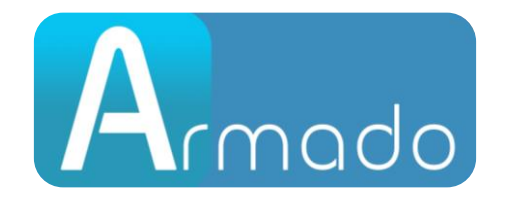

#### WWW.ARMADO.FR